# Установка Proxmox VE на ZFS на примере Hetzner

https://www.youtube.com/watch?v=Szt\_TE5AS68&t=162s

https://community.hetzner.com/tutorials/proxmox-docker-zfs

# Rescue System

selecting "Linux x64"

# Скачать ISO

https://www.proxmox.com/en/downloads/proxmox-virtual-environment/iso

wget https://enterprise.proxmox.com/iso/proxmox-ve\_8.3-1.iso

## Запустить вириальную машину на Rescue System

Команда для запуска VM будет отличаться для каждого сервера. Она в основном зависит от количества имеющихся у вас дисков. Чтобы увидеть имена всех ваших дисков, выполните команду lsblk. Для каждого диска в вашей системе вам нужно будет добавить еще один флаг -drive к команде. Синтаксис следующий:

-drive file=/dev/<DiskName>,format=raw,media=disk

Вот пример

```
qemu-system-x86_64 -enable-kvm -smp 4 -m 4096 -boot d -cdrom ./<ISOName> -drive
file=/dev/sda,format=raw,media=disk -drive file=/dev/sdb,format=raw,media=disk -
vnc 127.0.0.1:1
```

Смотрю для Енеко

fdisk -l | grep GiB или lsblk

и вижу nvme0n1 и nvme1n1

root@rescue ~ # fdisk -1 | grep GiB
Disk /dev/loop0: 3.14 GiB, 3373049856 bytes,
Disk /dev/nvme0n1: 476.94 GiB, 512110190592
Disk /dev/nvme1n1: 476.94 GiB, 512110190592

| root@rescue | ~ # lsk        | olk  |        |    |       |    |
|-------------|----------------|------|--------|----|-------|----|
| NAME        | MAJ:MIN        | N RM | SIZE   | RO | TYPE  | MO |
| loop0       | 7:0            | 0    | 3.1G   | 1  | loop  |    |
| nvme0n1     | 259:0          | 0    | 476.9G | 0  | disk  |    |
| -nvme0n1p1  | 259 <b>:</b> 1 | 0    | 32G    | 0  | part  |    |
| L_md0       | 9:0            | 0    | 32G    | 0  | raid1 |    |
| -nvme0n1p2  | 259:2          | 0    | 1G     | 0  | part  |    |
| L_md1       | 9:1            | 0    | 1022M  | 0  | raid1 |    |
| Lnvme0n1p3  | 259:3          | 0    | 443.9G | 0  | part  |    |
| L_md2       | 9:2            | 0    | 443.8G | 0  | raid1 |    |
| nvme1n1     | 259 <b>:</b> 4 | 0    | 476.9G | 0  | disk  |    |
| -nvme1n1p1  | 259:5          | 0    | 32G    | 0  | part  |    |
| L_md0       | 9:0            | 0    | 32G    | 0  | raid1 |    |
| -nvme1n1p2  | 259:6          | 0    | 1G     | 0  | part  |    |
| L_md1       | 9:1            | 0    | 1022M  | 0  | raid1 |    |
| Lnvme1n1p3  | 259:7          | 0    | 443.9G | 0  | part  |    |
| L_md2       | 9:2            | 0    | 443.8G | 0  | raid1 |    |

То есть пишу:

```
qemu-system-x86_64 -enable-kvm -smp 4 -m 4096 -boot d -cdrom ./proxmox-ve_8.3-
1.iso -drive file=/dev/nvme0n1, format=raw, media=disk -drive
file=/dev/nvme1n1, format=raw, media=disk -vnc 127.0.0.1:1
```

```
qemu-system-x86_64 -enable-kvm -smp 4 -m 4096 -boot d -cdrom ./proxmox-ve_8.3-
1.iso -drive file=/dev/sda, format=raw, media=disk -drive
file=/dev/sdb, format=raw, media=disk -vnc 127.0.0.1:1
```

Акуратно с пробелами!!!

# Подключиться к виртуальной машине

Теперь, когда виртуальная машина запущена, вам нужно получить к ней доступ. В целях безопасности порт доступа VNC привязан локально, поэтому вам нужно будет использовать туннель SSH для доступа к нему. Вы можете открыть его, выполнив следующую команду в локальном CMD/терминале:

```
ssh -L 8888:127.0.0.1:5901 root@138.201.250.74
```

Затем с помощью VNC-клиента по вашему выбору подключитесь к хосту 127.0.0.1 и порту 8888. Вы сможете увидеть свою виртуальную машину.

Если сервер перенисталивал, то

```
del \Users\exch_adm\.ssh\known_hosts
```

# Installing Proxmox

Выбираем Raid1

|                                                                                                |        | Hardd        | disk options              |     |  |  |  |
|------------------------------------------------------------------------------------------------|--------|--------------|---------------------------|-----|--|--|--|
|                                                                                                |        | Filesystem   | zfs (RAID1) 🔹             |     |  |  |  |
| Note: ZFS is not compatible with hardware RAID controllers, for details see the documentation. |        |              |                           |     |  |  |  |
|                                                                                                |        | Disk Setup   | Advanced Options          | a   |  |  |  |
| t                                                                                              |        |              |                           | tie |  |  |  |
| Hard                                                                                           | disk 0 | /dev/sda (47 | 6.94GiB, QEMU HARDDISK) 🔻 | fi  |  |  |  |
| Hard                                                                                           | disk 1 | /dev/sdb (47 | 6.94GiB, QEMU HARDDISK) 🔻 |     |  |  |  |
|                                                                                                |        |              |                           | 2 0 |  |  |  |

| Country         | UkraineS       |
|-----------------|----------------|
| Time zone       | Europe/Kyiv 🔻  |
| Keyboard Layout | U.S. English 🔻 |
|                 |                |
|                 |                |

Можно сразу пописать правильный IP

| ement Interface | ens3 - 52:54:00:12:34:56 (e1000) |      |  |
|-----------------|----------------------------------|------|--|
| stname (FQDN)   | metkon.oip.pp.ua                 |      |  |
| Address (CIDR)  | 95.216.14.55                     | / 26 |  |
| Gateway         | 95.216.14.1                      |      |  |
| DNS Server      | 8.8.8.8                          |      |  |

После установки Виртуалка опять начнет заражаться с CD-ROM. Нам нужно ее остановить и отключить CD-ROM

Переключается в SSH

\_\_md2 9:2 0 443.8G 0 raid1
root@rescue ~ # ls
configs hwcheck-logs images proxmox-ve\_8.2-1.iso
root@rescue ~ # qemu-system-x86\_64 -enable-kvm -smp 4 -m 4096 -boot d -cdrom ./
proxmox-ve\_8.2-1.iso -drive file=/dev/nvme0n1,format=raw,media=disk -drive file=/dev/nvme1n1,format=raw,media=disk -vnc 127.0.0.1:1
qemu-system-x86\_64: -cdrom ./: 'file' driver requires './' to be a regular file
root@rescue ~ # qemu-system-x86\_64 -enable-kvm -smp 4 -m 4096 -boot d -cdrom ./:
root@rescue ~ # qemu-system-x86\_64 -enable-kvm -smp 4 -m 4096 -boot d -cdrom ./:
qemu-system-x86\_64: -cdrom ./: 'file' driver requires './' to be a regular file
root@rescue ~ # qemu-system-x86\_64 -enable-kvm -smp 4 -m 4096 -boot d -cdrom ./:
roxmox-ve\_8.2-1.iso -drive file=/dev/nvme0n1,format=raw,media=disk -drive file=/dev/nvme1n1,format=raw,media=disk -drive file=/dev/nvme1n1,format=raw,media=disk -drive file=/dev/nvme1n1,format=raw,media=disk -vnc 127.0.0.1:1

#### Ctrl+C

qemu-system-x86\_64 -enable-kvm -smp 4 -m 4096 -boot d -drive file=/dev/nvme0n1,format=raw,media=disk -drive file=/dev/nvme1n1,format=raw,media=disk -vnc 127.0.0.1:1

#### или

```
qemu-system-x86_64 -enable-kvm -smp 4 -m 4096 -boot d -drive
file=/dev/sda,format=raw,media=disk -drive file=/dev/sdb,format=raw,media=disk -
vnc 127.0.0.1:1
```

#### Вижу в VNC

| CEMU                                                                                                    |
|----------------------------------------------------------------------------------------------------|
| 🕸 🗐 🕸 🞜 👯 🔄 🕦 🛞 📆                                                                                                    |
|                                                                                                    |
| Welcome to the Proxmox Virtual Environment. Please use your web browser to<br>configure this server - connect to:                                                                                  |
| https://192.168.100.2:8006/                                                                                                    |
| inform-sys login: root<br>Password:<br>Linux inform-sys 6.8.4-2-pve #1 SMP PREEMPT_DYNAMIC PMX 6.8.4-2 (2024-04-10T17:36Z) x86_64                                                                  |
| The programs included with the Debian GNU/Linux system are free software;<br>the exact distribution terms for each program are described in the<br>individual files in /usr/share/doc/*/copyright. |
| Debian GNU/Linux comes with ABSOLUTELY NO WARRANTY, to the extent<br>permitted by applicable law.<br>root@inform-sys:~#                                                                            |
|                                                                                                    |

Сконфигурировать сеть

На rescue смотрим имя сетевого интерфейса.

```
coot@rescue ~ # ip a
1: lo: <LOOPBACK, UP, LOWER UP> mtu 65536 qdisc noqueue state UNKNOWN
t qlen 1000
    link/loopback 00:00:00:00:00:00 brd 00:00:00:00:00:00
    inet 127.0.0.1/8 scope host lo
       valid lft forever preferred lft forever
    inet6 ::1/128 scope host
       valid lft forever preferred lft forever
2: eth0: <BROADCAST,MULTICAST,UP,LOWER UP> mtu 1500 qdisc pfifo fas
oup default glen 1000
   link/ether 90:1b:0e:b6:e7:05 brd ff:ff:ff:ff:ff
   altname enp0s31f6
    inet 138.201.250.74/26 scope global eth0
       valid lft forever preferred lft forever
    inet6 2a01:4f8:173:2164::2/64 scope global
       valid lft forever preferred lft forever
    inet6 fe80::921b:eff:feb6:e705/64 scope link
       valid lft forever preferred lft forever
```

## У нас он eth0

udevadm info -q all -p /sys/class/net/<Adapter Name> | grep ID\_NET\_NAME

### # Replace <Adapter Name> with the chosen adapter

#### То есть

```
udevadm info -q all -p /sys/class/net/eth0 | grep ID_NET_NAME
root@rescue ~ # udevadm info -q all -p /sys/class/net/eth0 | grep ID_NET_NAME
E: ID_NET_NAME_MAC=enx901b0eb6e705
E: ID_NET_NAME_PATH=enp0s31f6
E: ID_NET_NAME=eth0
```

То есть имя интерфейса enp0s31f6, который мы будем конфигурировать в Proxmox

Идем в Proxmox и конфигурируем сеть nano /etc/network/interfaces для enp0s31f6 (там будет другой интерфейс, в данном случае ens3)

Для серверов supermicro используем ID\_NET\_NAME\_ONBOARD=eno2

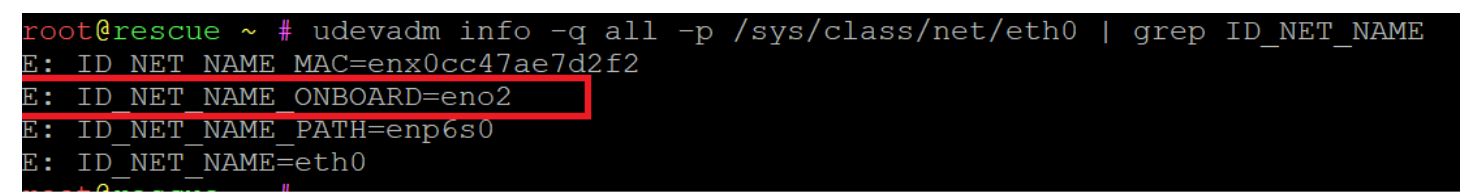

| l | poot@ipfopm_cuc.~~# ipp                                                                                     |
|---|----------------------------------------------------------------------------------------------------|
| l | rooreinionin-sys. # iba                                                                                     |
| l | -bash: ipa: command not found                                                                               |
| l | root@inform-sys:~# ip a                                                                                     |
| l | 1: lo: <loopback,up,lower_up> mtu 65536 adisc noqueue state UNKNOWN group</loopback,up,lower_up>            |
| l | link/loopback 00:00:00:00:00 brd 00:00:00:00:00                                                             |
| l | inet 127.0.0.1/8 scope host lo                                                                              |
| l | valid_lft forever preferred_lft forever                                                                     |
|   | inet6 ::1/128 scope host noprefixroute                                                                      |
| l | valid_lft forever preferred_lft forever                                                                     |
| l | 2: ens3: <broadcast,multicast,up,lower_up> mtu 1500 qdisc pfifo_fast mast</broadcast,multicast,up,lower_up> |
| l | link/ether 52:54:00:12:34:56                             brd ff:ff:ff:ff:ff                                 |
| l | altname enp0s3                                                                                              |
| l | 3: vmbr0: <broadcast,multicast,up,lower_up> mtu 1500 qdisc noqueue state</broadcast,multicast,up,lower_up>  |
| l | link/ether 52:54:00:12:34:56 brd ff:ff:ff:ff:ff:ff                                                          |
| l | inet 192.168.100.2/24 scope global vmbr0                                                                    |
| l | valid_lft forever preferred_lft forever                                                                     |
|   | inet6 fe80::5054:ff:fe12:3456/64 scope link                                                                 |
|   | valid lft forever preferred lft forever                                                                     |

### Мы видим

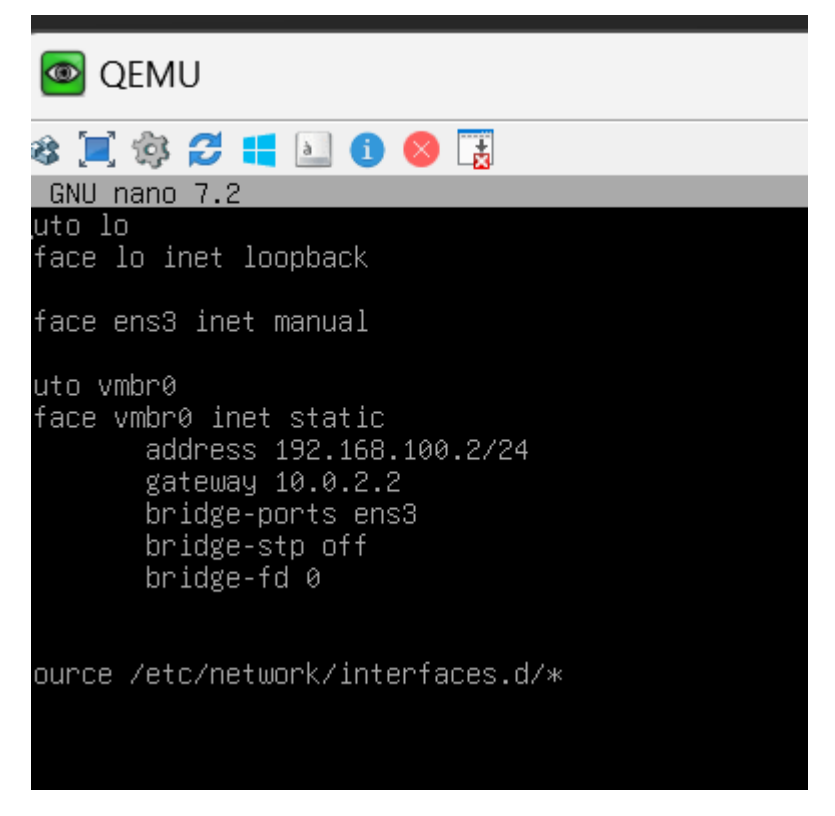

## Меняем ens3 на enp0s31f6 в 2x местах!!!

Шлюз и маску смотим здесь

# HETZNER Robot

| Server Auction #2328492                                                                           |                                                                                                    |       |        |    |            |   |      |  |
|---------------------------------------------------------------------------------------------------|----------------------------------------------------------------------------------------------------|-------|--------|----|------------|---|------|--|
| Server Auction #2425034                                                                           |                                                                                                    |       |        |    |            |   |      |  |
| IPs                                                                                               | IPs Reset Rescue Linux VNC                                                                                                    |       |        |    |            |   |      |  |
| Transfer Su                                                                                       |                                                                                                    |       | pport  | Ca | incellatio | n | Hist |  |
|                                                                                                   | <ul> <li>To add or change the Reverse-DNS-e</li> <li>To remove a Reverse-DNS-entry, plea</li> <li>To get the traffic statistics, please sele</li> <li>You can change the settings for the Tr</li> </ul> |       |        |    |            |   |      |  |
| IP addresses:<br>Separate MAC                                                                     |                                                                                                    |       |        |    |            |   |      |  |
|                                                                                                   | 138                                                                                                    | .201. | 250.74 |    |            |   |      |  |
| Gateway: 138.201.250.65<br>Netmask: 255.255.255.192<br>Broadcast: 138.201.250.127                 |                                                                                                    |       |        |    |            |   |      |  |
| iface enp0s31f6 inet manual<br>auto vmbr0<br>iface vmbr0 inet static<br>address 138.201.250.74/26 |                                                                                                    |       |        |    |            |   |      |  |
| gateway 138.201.250.65<br>bridge-ports enp0s31f6<br>bridge-stp off<br>bridge-fd 0<br>#WAN         |                                                                                                    |       |        |    |            |   |      |  |

## Ошибка failed to import pool rpool

```
Begin: Sleeping for ... done.
Begin: Importing ZFS root pool 'rpool' ... Begin: Importing pool 'rpool' using defaults ... Failure:
1
Failure: 1
Command: /sbin/zpool import -N 'rpool'
Message: cannot import 'rpool': no such pool available
Error: 1
Failed to import pool 'rpool'.
Manually import the pool and exit.
BusyBox v1.30.1 (Debian 1:1.30.1-4) built-in shell (ash)
Enter 'help' for a list of built-in commands.
(initramfs)
```

https://mertviyprorok.com/articles/instructions/sistemy-virtualizacii/proxmoxfailed-to-import-pool-rpool-na-zfs-2-0-i-ranshe/

Система не может импортировать rpool и, соответственно, не может загрузить Proxmox

Чтобы импортировать пул и загрузить систему нам нужно выполнить команду:

zpool import -N rpool

Чтобы выйти из initramfs нажимаем ctrl+D и система загрузится.

Проблема в том, что при следующей загрузке системы ситуация повторится.

Для решения проблемы нам нужно отредактировать файл по пути /etc/default/zfs:

nano /etc/default/zfs

Нужно найти строчку

ZFS INITRD PRE MOUNTROOT SLEEP='0'

Изменить 0 на 5 к примеру.

Эта переменная показывает сколько секунд ожидать перед импортом пула.

В Proxmox версии 6.3-4, zfs обновляется до версии 2.0.3 и файл zfs меняется.

В нём нет строчки ZFS\_INITRD\_PRE\_MOUNTROOT\_SLEEP='0', но она по-прежнему работает. Поэтому нам нужно просто добавить строчку

ZFS\_INITRD\_PRE\_MOUNTROOT\_SLEEP='5'

После этого нам нужно обновить initramfs для ядра, чтобы изменения применились:

update-initramfs -u